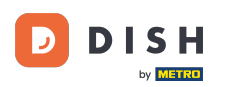

U ovom vodiču ćete naučiti kako upravljati članovima tima u aplikaciji DISH. Prvo otvorite aplikaciju DISH na svom mobilnom telefonu.

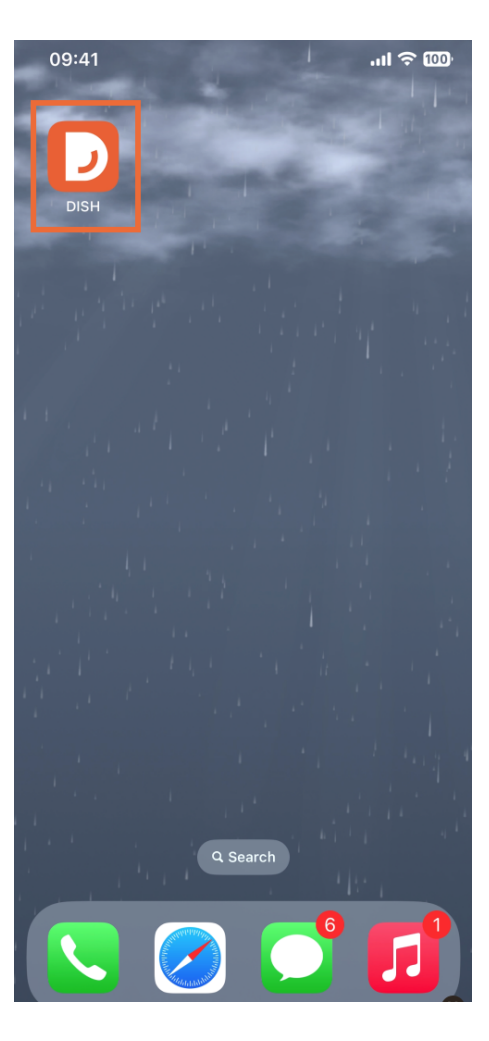

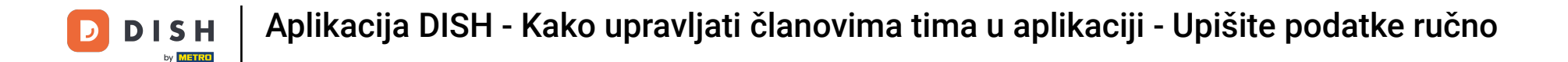

Sljedeći korak je otvaranje izbornika pritiskom na ikonu izbornika.

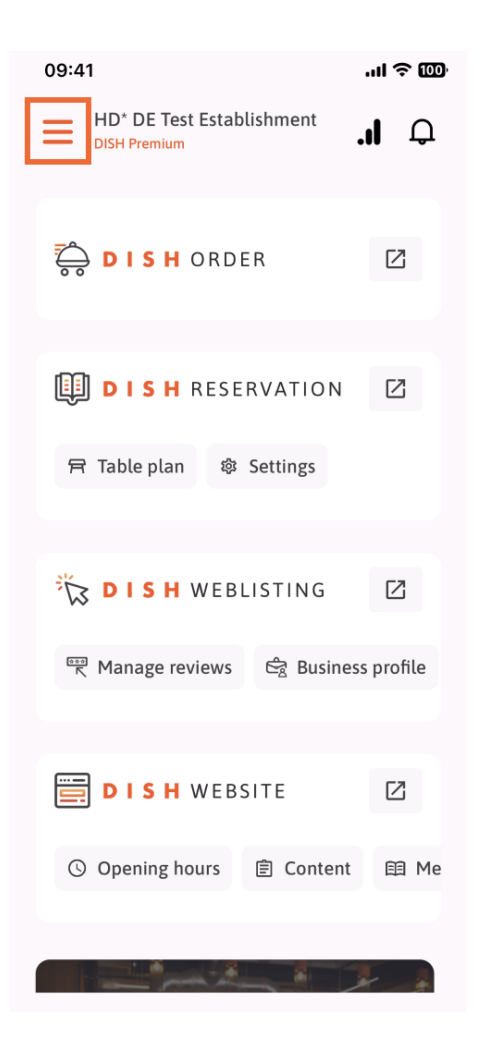

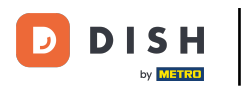

## Tada ćete morati dodirnuti odjeljak Moj tim .

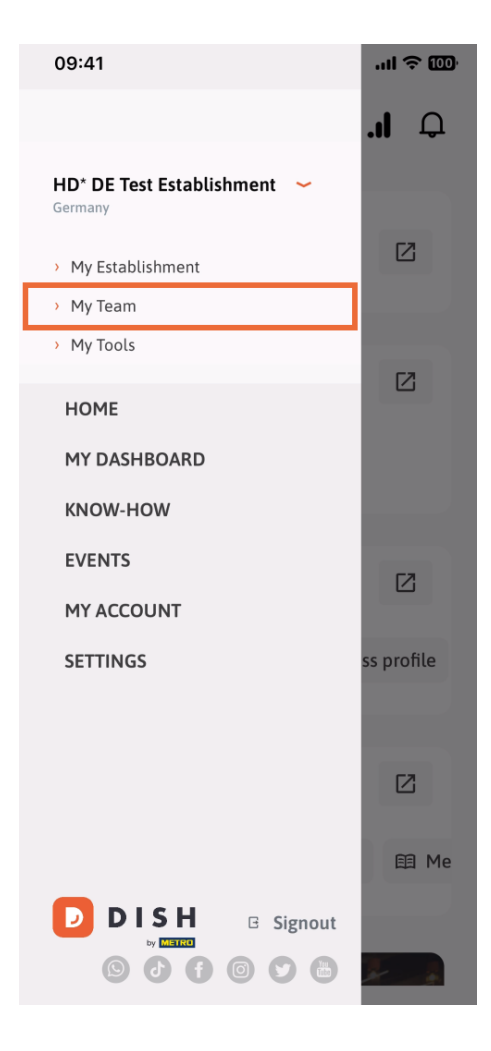

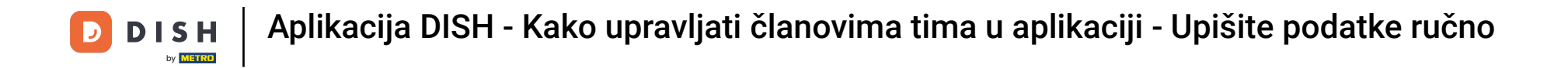

U gornjem desnom kutu vidjet ćete gumb Dodaj , dodirnite ga.

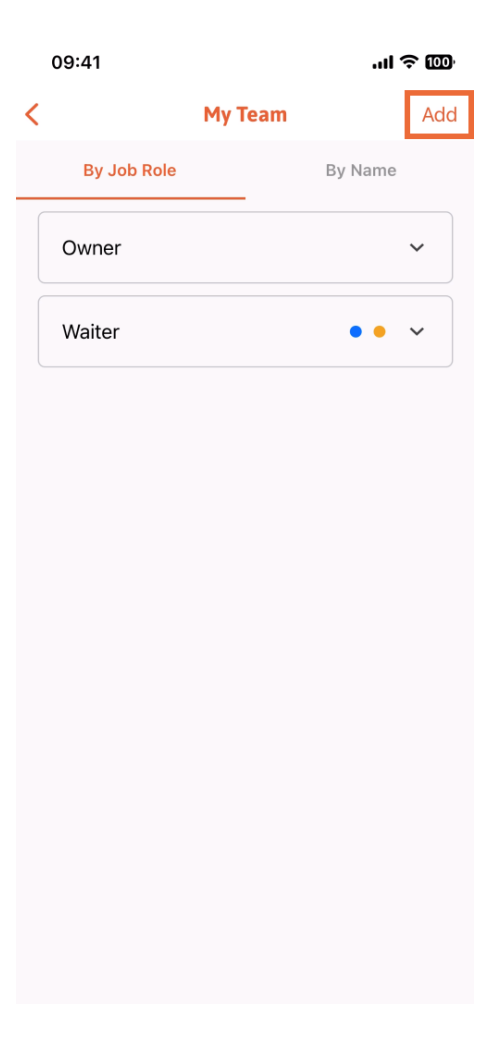

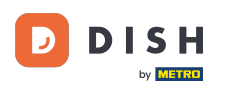

Drugi način na koji možete koristiti za dodavanje novog člana tima je ručno upisivanje informacija, dodirom na Ručno.

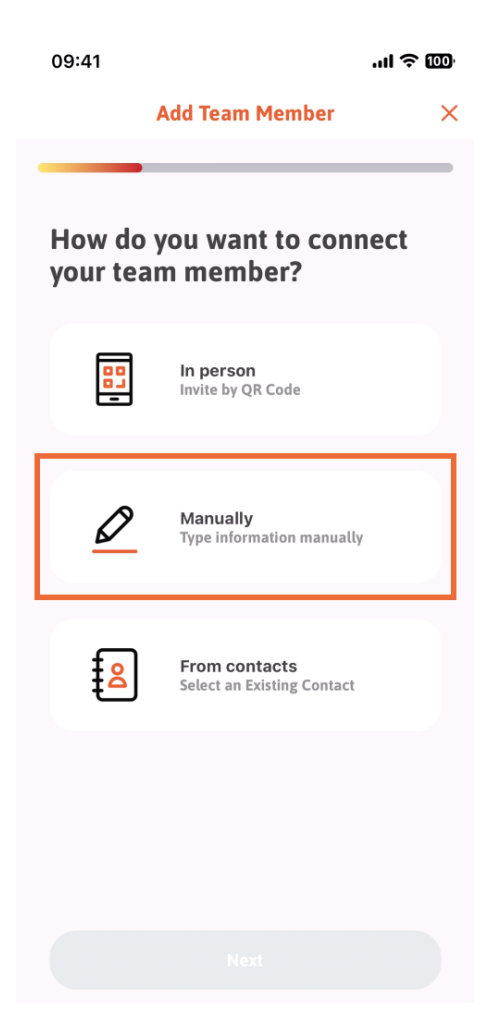

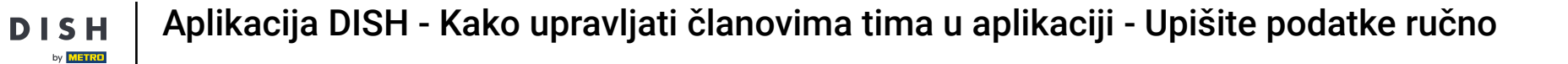

## Zatim možete dodirnuti Dalje.

D

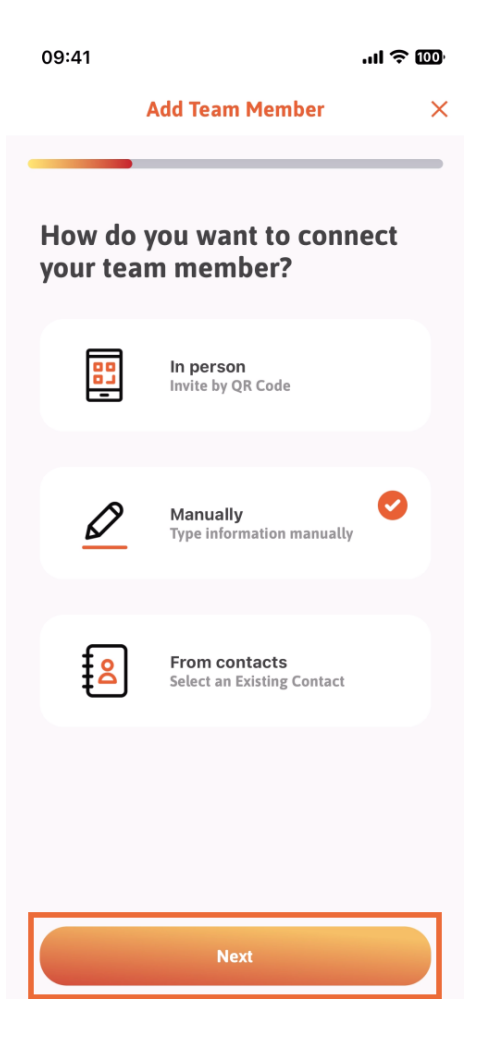

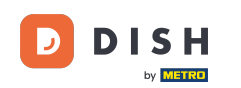

U ovom odjeljku možete unijeti podatke o novom članu. Ako dodirnete ikonu olovke na profilnoj slici, možete dodati fotografiju novog člana.

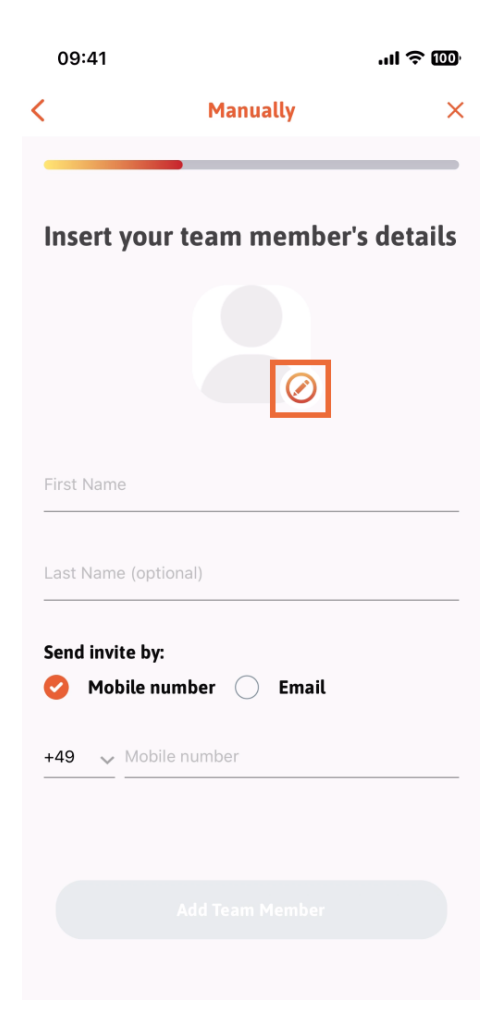

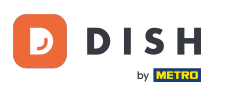

٠

Aplikacija DISH - Kako upravljati članovima tima u aplikaciji - Upišite podatke ručno

Možete birati između Snimi sliku, Odaberi iz galerije, Ukloni sliku ili odbaci pomoću gumba Ne, zadrži

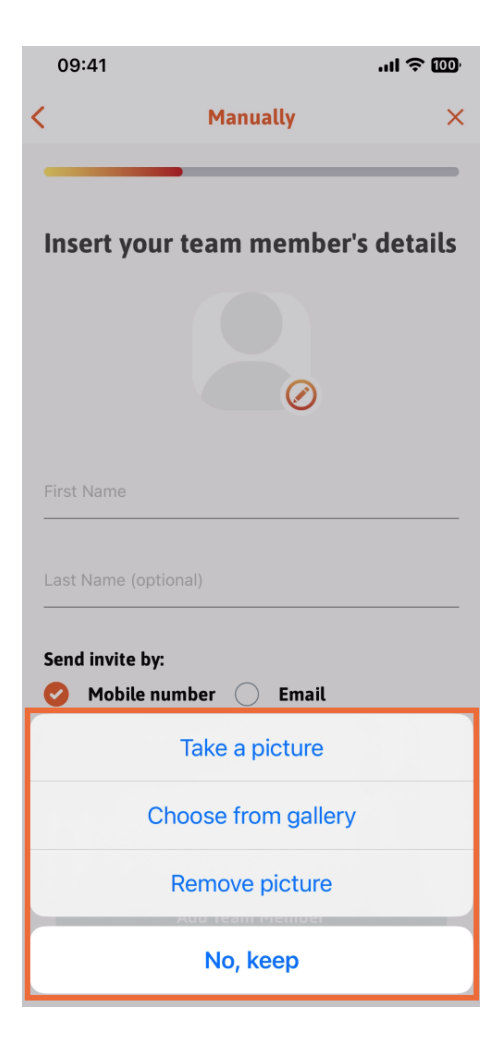

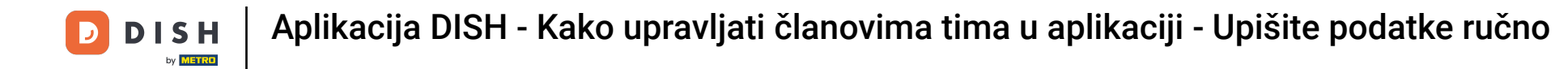

Možete odlučiti želite li pozivnicu poslati na broj mobitela ili e-mail.

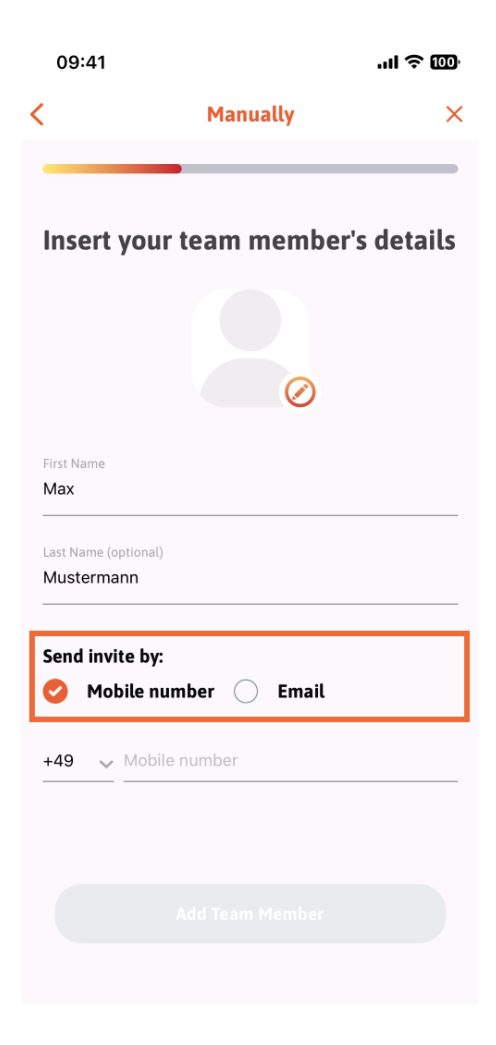

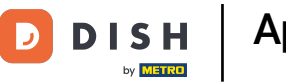

Ako dodirnete e-poštu , također ćete morati ispuniti podatke o e-pošti .

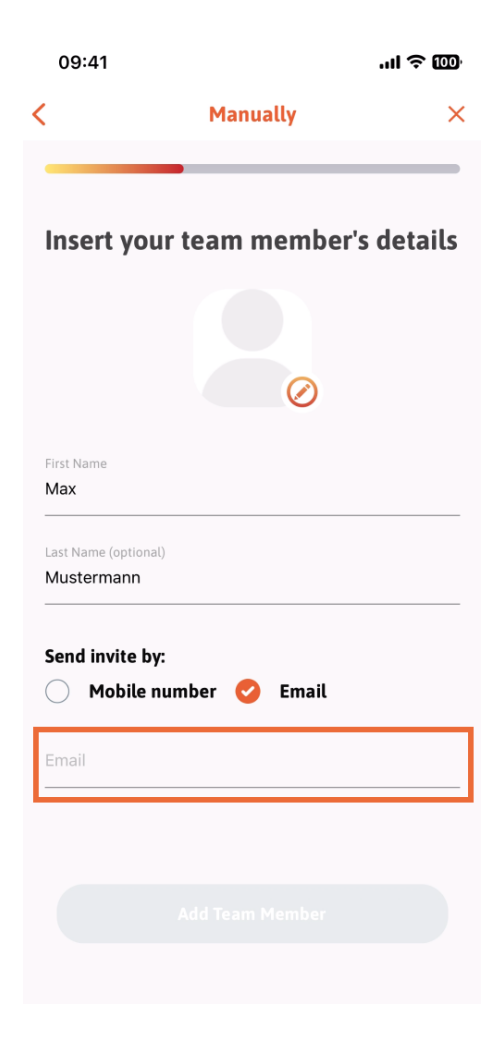

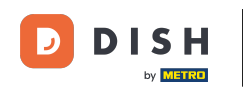

Nakon što ste uspješno ispunili e-mail, s desne strane će se pojaviti zelena kvačica. Sada možete nastaviti, klikom na Dodaj člana tima.

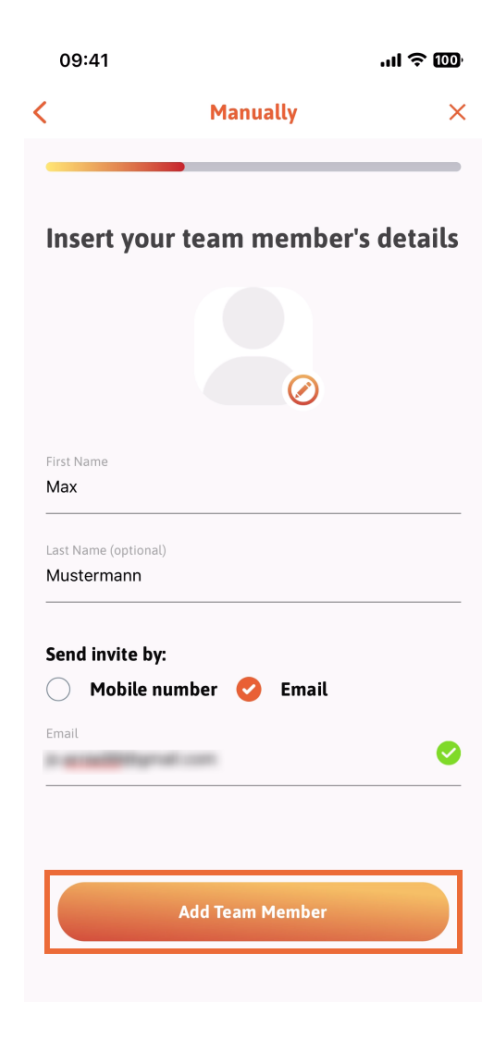

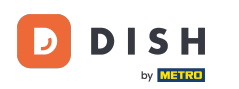

U sljedećem koraku morat ćete odabrati poziciju koju vaš novi član zauzima. Odabrali smo, na primjer, Manager.

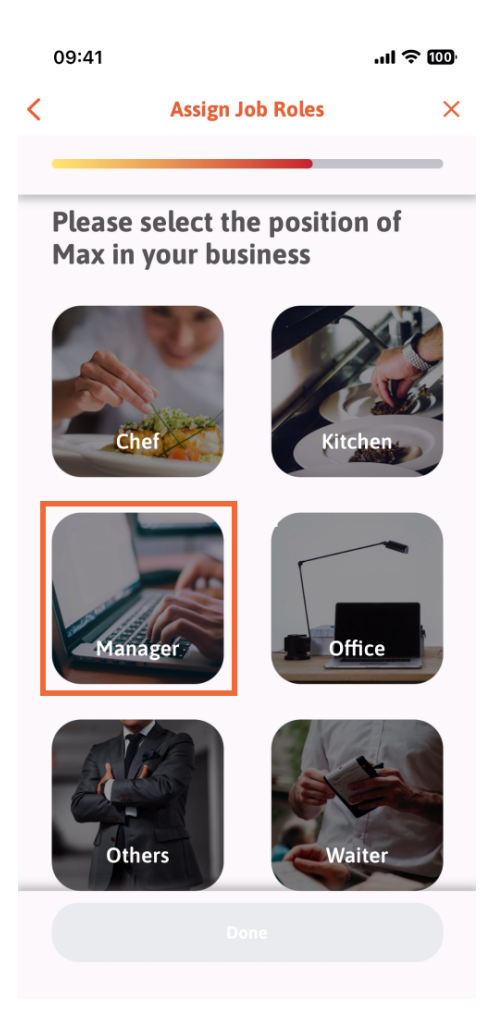

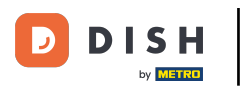

Nakon što ste odabrali poziciju, možete kliknuti na Gotovo .

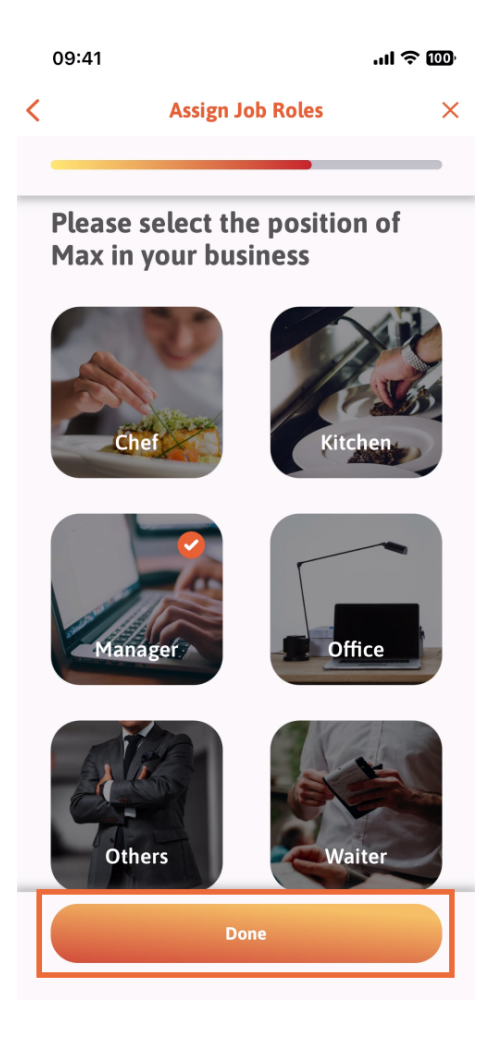

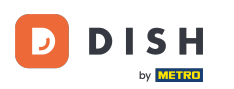

U sljedećem odjeljku vidjet ćete sve zadatke alata koje smije obavljati. Kliknite na Dodijeli zadatak alata .

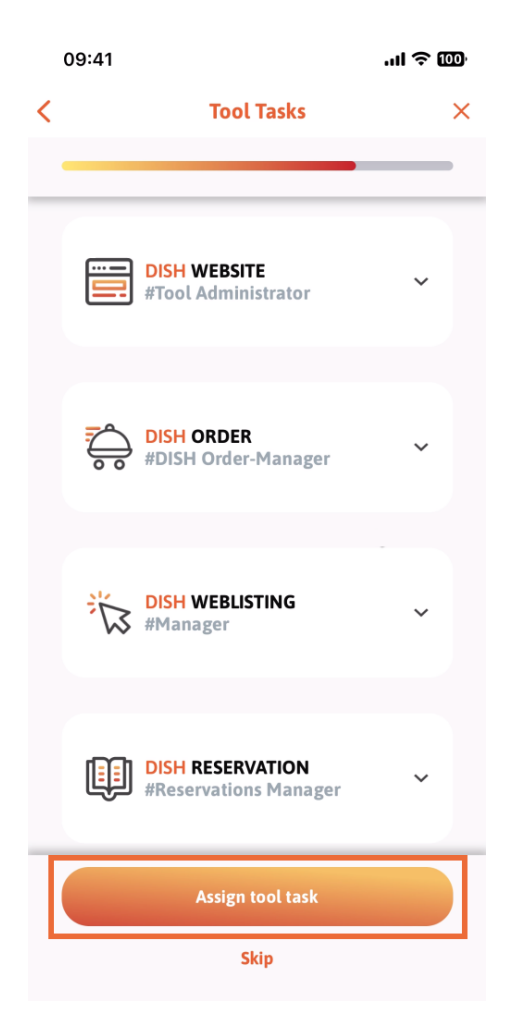

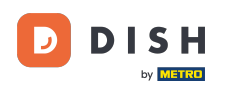

Kada ste uspješno dodali svog novog člana tima, a ne želite dodati još jednog, možete kliknuti na Ne sada.

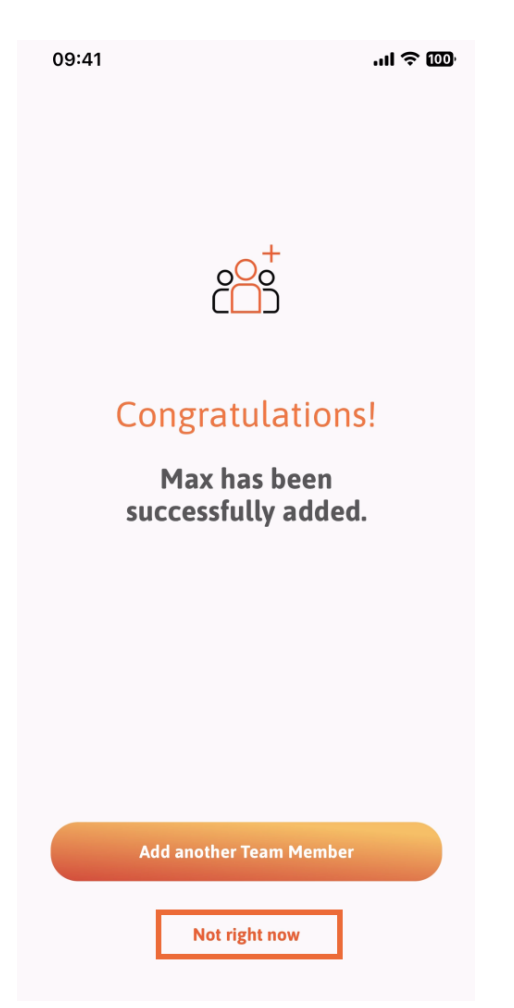

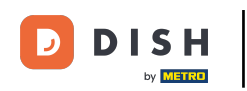

U odjeljku Moj tim možete vizualizirati sve članove svog tima prema ulozi dodirom Po ulozi posla.

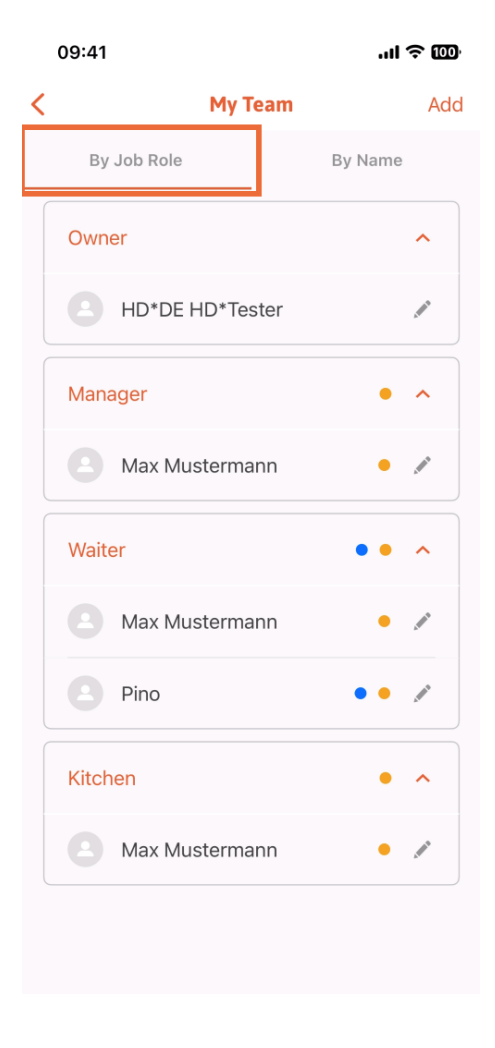

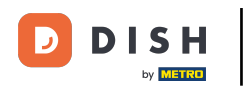

Ili ih možete vizualizirati dodirom Po imenu.

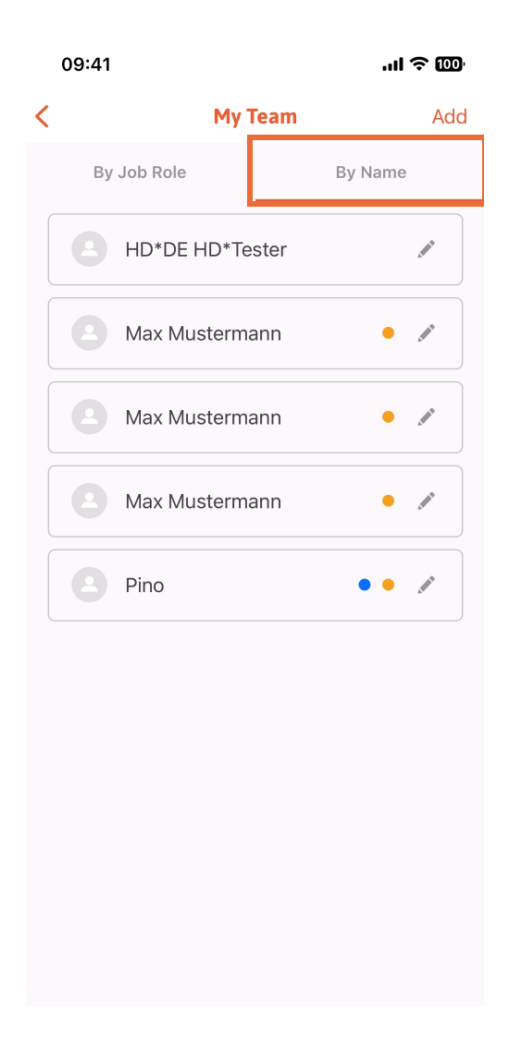

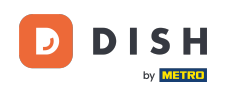

Ako želite urediti podatke člana tima ili ga ukloniti, možete kliknuti na ikonu olovke na desnoj strani njegovog imena.

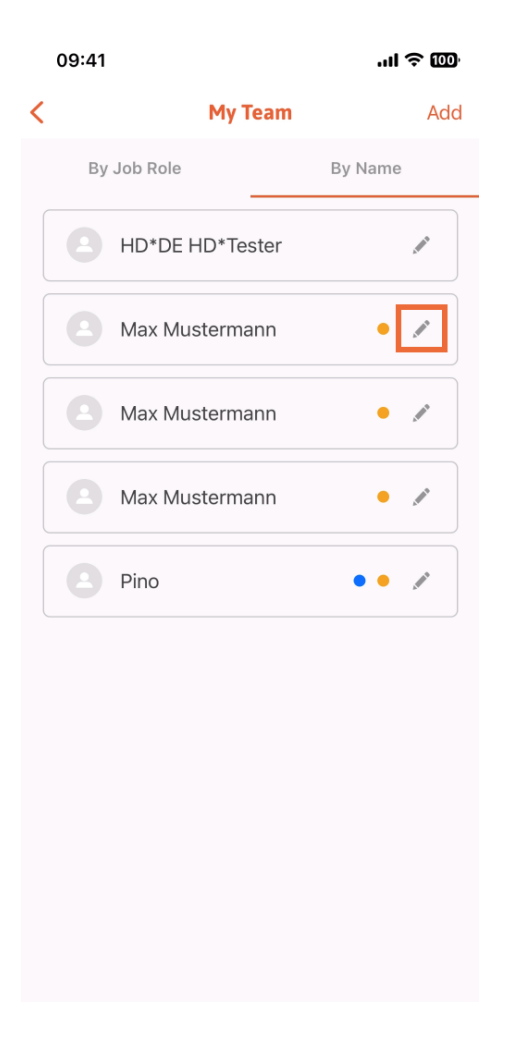

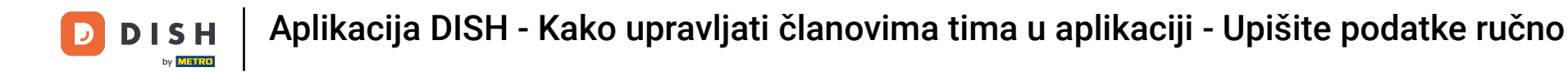

Za uklanjanje ovog člana tima, možete kliknuti na dnu Ukloni člana tima.

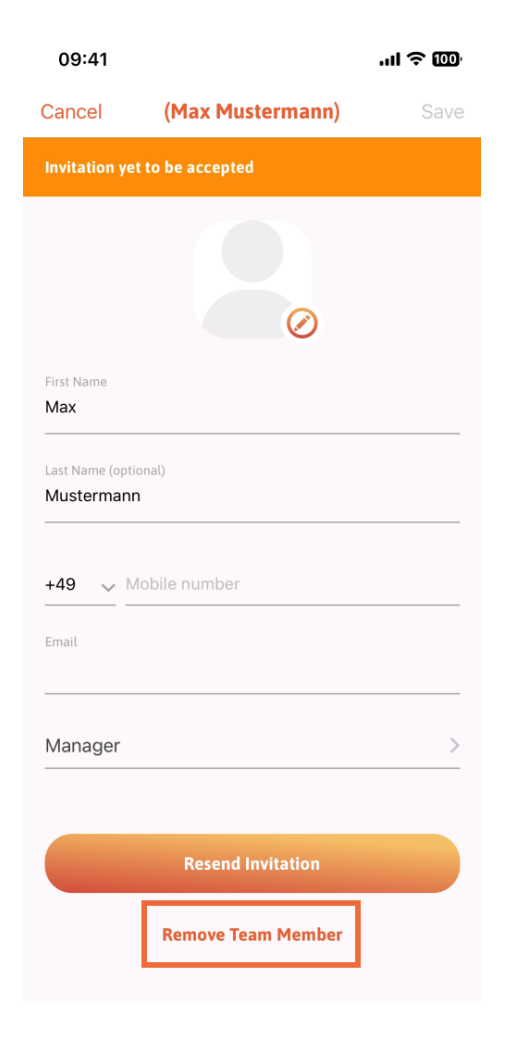

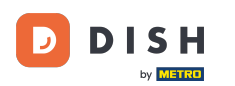

Ako tako odaberete, skočni izbornik ponovno će vas pitati jeste li sigurni ukloniti ovog člana tima. Potvrdite pritiskom na Da.

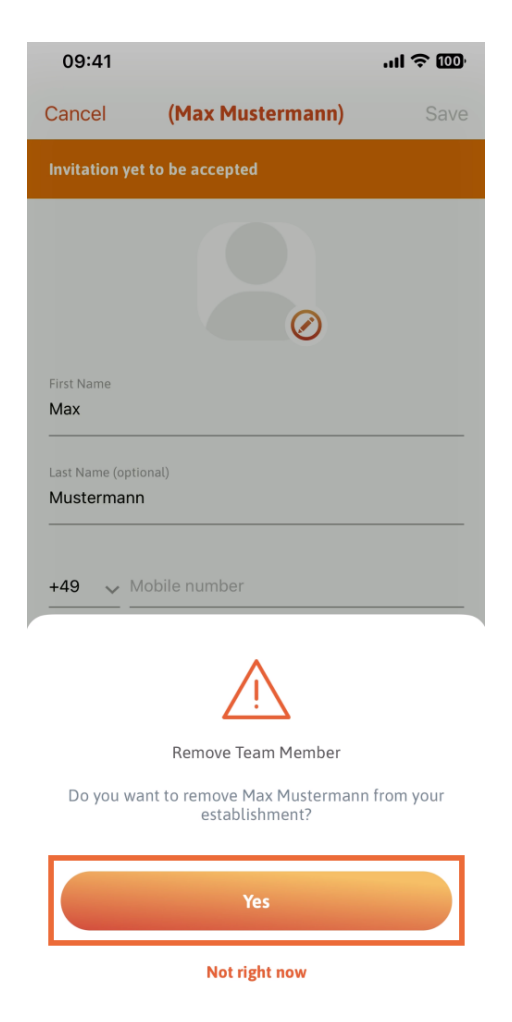

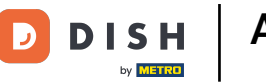

To je to. Ti si gotov. Sada znate kako upravljati članom tima u aplikaciji.

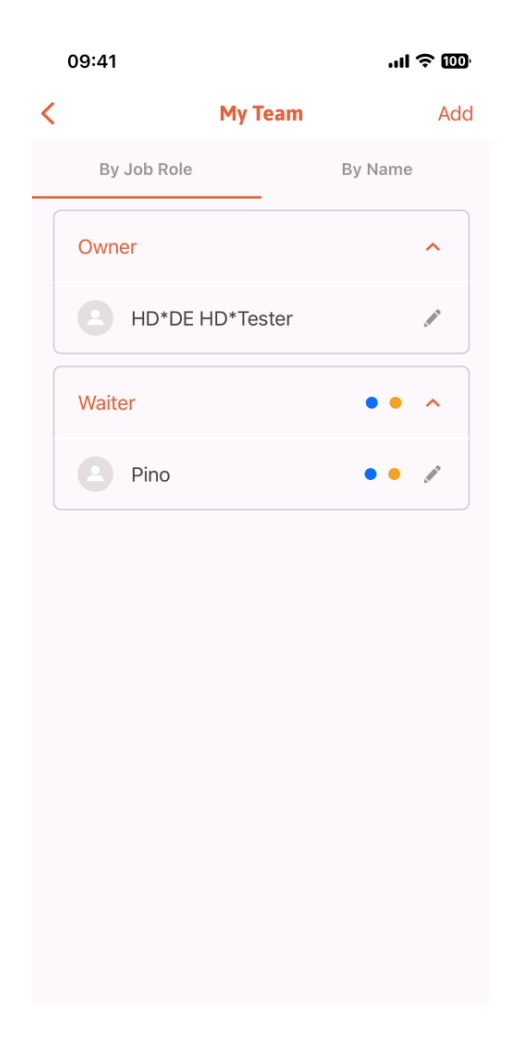

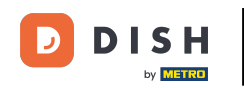

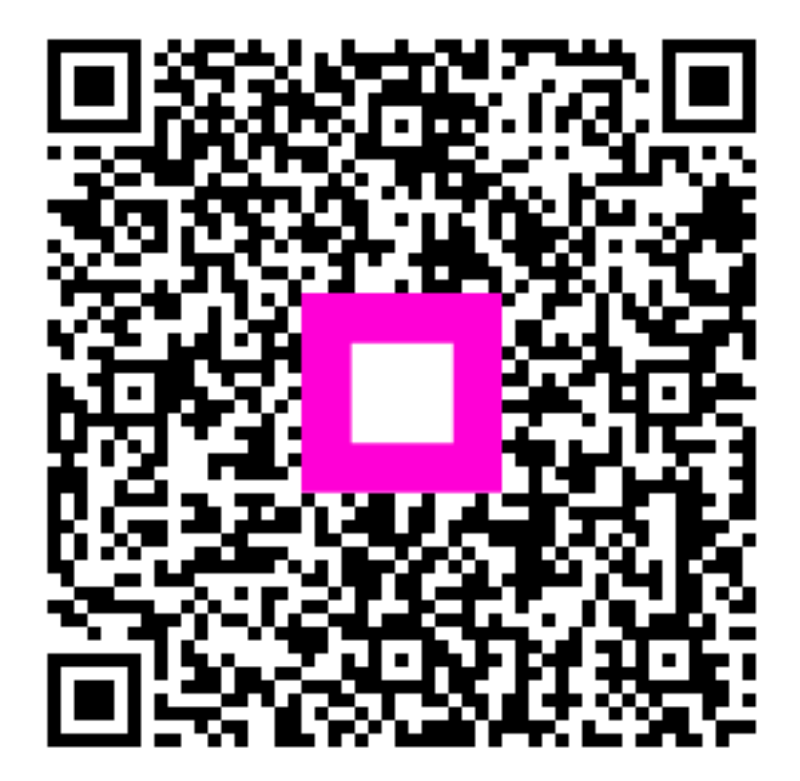

Skenirajte za odlazak na interaktivni player